2016.Hi-Res Music Limited

## FOOBAR20000使い方

・まず、アプリFoobar2000をこちらからダウンロードします http://www.foobar2000.org/download

・次にasio ドライバーを同じくダウンロード。ハイレゾ再生のために必要なツールです
 ○ <u>http://www.foobar2000.org/components/view/foo\_out\_asio</u>

・続いてbitcompare もダウンロードします

O <u>http://www.foobar2000.org/components/view/foo\_bitcompare</u>

• 下記のリンクの説明を参考にインストールしてください

O <u>http://wiki.hydrogenaud.io/index.php?title=Foobar2000:How\_to\_install\_a\_component</u>

これらをインストールしたら、下記のような状態にFoobar がセットされます
 Fileから > Preferences > Components を選択して表示状態をチェックしてください

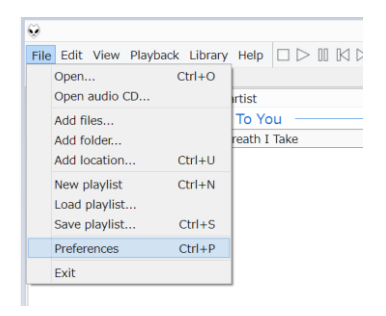

(下図: preferences, のplayback タブ)

| Components                                  | Installed components:                                                              | Installed components: Right-click a component for additional options. |                                                 |  |  |  |
|---------------------------------------------|------------------------------------------------------------------------------------|-----------------------------------------------------------------------|-------------------------------------------------|--|--|--|
| Display                                     | Name                                                                               | Version                                                               | Module                                          |  |  |  |
| - Context Menu                              | Album List                                                                         | 4.5                                                                   | foo albumlist                                   |  |  |  |
| Oetault User Interface     Colors and Eests | ASIO support                                                                       | 2.1.2                                                                 | foo_out_asio                                    |  |  |  |
|                                             | Binary Comparator                                                                  | 2.0                                                                   | foo_bitcompare                                  |  |  |  |
| - Kevboard Shortcuts                        | CD Audio Decoder                                                                   | 3.0                                                                   | foo_cdda                                        |  |  |  |
| Media Library                               | Converter                                                                          | 1.5                                                                   | foo_converter                                   |  |  |  |
| Album List                                  | Default User Interface                                                             | 0.9.5                                                                 | foo_ui_std                                      |  |  |  |
| ··· Networking                              | DSDIFF Decoder                                                                     | 1.4                                                                   | foo_input_dsdiff                                |  |  |  |
| • Playback                                  | Equalizer                                                                          | 1.0                                                                   | foo_dsp_eq                                      |  |  |  |
| DSP Manager                                 | File Operations                                                                    | 2.2.1                                                                 | foo_fileops                                     |  |  |  |
| ⊳·Input                                     | foobar2000 core                                                                    | 1.3.5                                                                 | Core                                            |  |  |  |
| ▷·Output                                    | Online Tagger                                                                      | 0.7                                                                   | foo_freedb2                                     |  |  |  |
| Shell Integration                           | ReplayGain Scanner                                                                 | 2.2.1                                                                 | foo_rgscan                                      |  |  |  |
| Tools                                       | Standard DSP Array                                                                 | 1.3                                                                   | foo_dsp_std                                     |  |  |  |
| ▷ Tagging                                   | Standard Input Array                                                               | 1.0                                                                   | foo_input_std                                   |  |  |  |
| Advanced                                    | ZIP/GZIP/RAR Reader                                                                | 1.7.1                                                                 | foo_unpack                                      |  |  |  |
|                                             |                                                                                    |                                                                       |                                                 |  |  |  |
|                                             | Get more components<br>Why are some components grayed out?<br>Reset all Reset page |                                                                       | Install Copy report Get updates OK Cancel Apply |  |  |  |

|                                                                                   | Preferences: Playback ?                                                                                                    |
|-----------------------------------------------------------------------------------|----------------------------------------------------------------------------------------------------|
| Components Display Keyboard Shortcuts Media Library Networking                    | ReplayGain       Source mode:     none       Processing:     none       Processing:     none                                                                     |
| Playback     PosP Manager     Output     Shell Integration     Tools     Advanced | With RG info:         ±0.0dB           Without RG info:         ±0.0dB           Total time played                                                               |
|                                                                                   | 0:00 Reset                                                                                                    |
|                                                                                   | Sove playback state when dosing foobar2000 and resume on next startup     Cursor follows playback     Playback follows cursor                                    |
|                                                                                   | <ul> <li>Stop playback after the current track</li> <li>Reset the above when stopping</li> <li>Prevent screensaver &amp; monitor standby when playing</li> </ul> |
|                                                                                   | Needed for: audio over HDMI, Windows 8 tablets with Connected Standby           Reset all         Reset page         OK         Cancel         Apply             |

同じく Preferenceの Playback > Output タブの設定を確認。ASIO: Meridian ・・・を選択 (USB端子に(Meridianの)DACを接続させておくことが必要)

|                                                                                                    | Preferences: Output ?                                                                                                    |  |  |  |  |
|----------------------------------------------------------------------------------------------------|----------------------------------------------------------------------------------------------------|--|--|--|--|
| Components Display Keyboard Shortcuts Media Library Networking Playback DSP Manager Doutput Shell Integration Tools Advanced | Device<br>ASIO : Meridian USB2 ASIO Driver                                                                                                    |  |  |  |  |
|                                                                                                    | Buffer length         1000 ms         Warning: setting too low buffer length may cause some visualization effects to stop working.         Destruct format |  |  |  |  |
|                                                                                                    | Output data format Dither Output data format will be chosen automatically for the selected device.                                                         |  |  |  |  |
|                                                                                                    |                                                                                                    |  |  |  |  |
|                                                                                                    | Reset all     Reset page     OK     Cancel     Apply                                                                                                    |  |  |  |  |

Foobarで再生中に、音楽ファイルのSampleRateとBitsを表示させるため、Playlist Viewの 設定で、表示画面の内容を下記のように入力することをお勧めします。

|                                            | Prefere       | nces: Playlist View |         | ? ×       |  |
|--------------------------------------------|---------------|---------------------|---------|-----------|--|
| Components                                 | Custom colum  | nns                 | Add New | Remove    |  |
| Context Menu                               | Name          | Pattern             |         | Alignment |  |
| <ul> <li>Default User Interface</li> </ul> | SampleRate    | %samplerate%        |         | center    |  |
| - Colors and Fonts<br>Playlist View        | Bits          | %_bitspersample%    |         | center    |  |
| Media Library                              |               |                     |         |           |  |
|                                            |               |                     |         |           |  |
| Networking                                 |               |                     |         |           |  |
| ▲ Playback                                 |               |                     |         |           |  |
| - DSP Manager                              |               |                     |         |           |  |
| ⊿ Output                                   |               |                     |         |           |  |
| ASIO                                       |               |                     |         |           |  |
| - Shell Integration                        |               |                     |         |           |  |
| ▲ Tools                                    | Custom succes | ing ashowoo         | Add Now | Domovo    |  |
| ▲ Tagging                                  | Custom group  | Remove              |         |           |  |
| Treedb Lagger                              | Name          | Pattern             |         |           |  |
| Auvanceu                                   |               |                     |         |           |  |
|                                            |               |                     |         |           |  |
|                                            |               |                     |         |           |  |

★以降、WINDOWS 本体の設定を行います。

Explorer2 を USB 端子に接続して行ってください

コントロールパネルを開いて > サウンドを選択

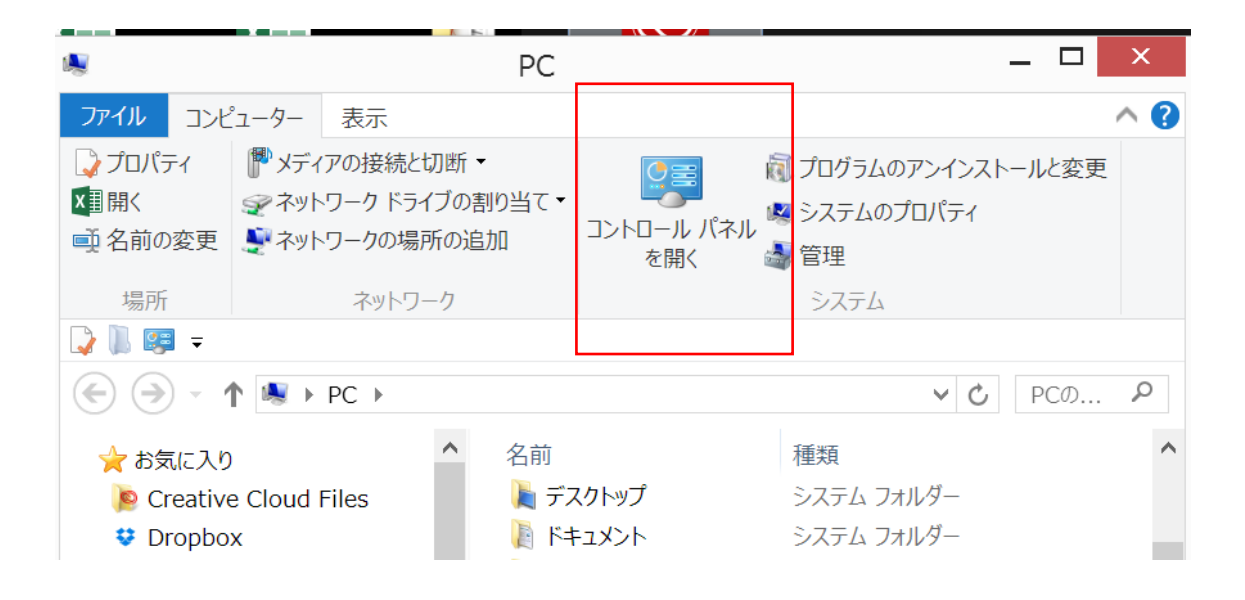

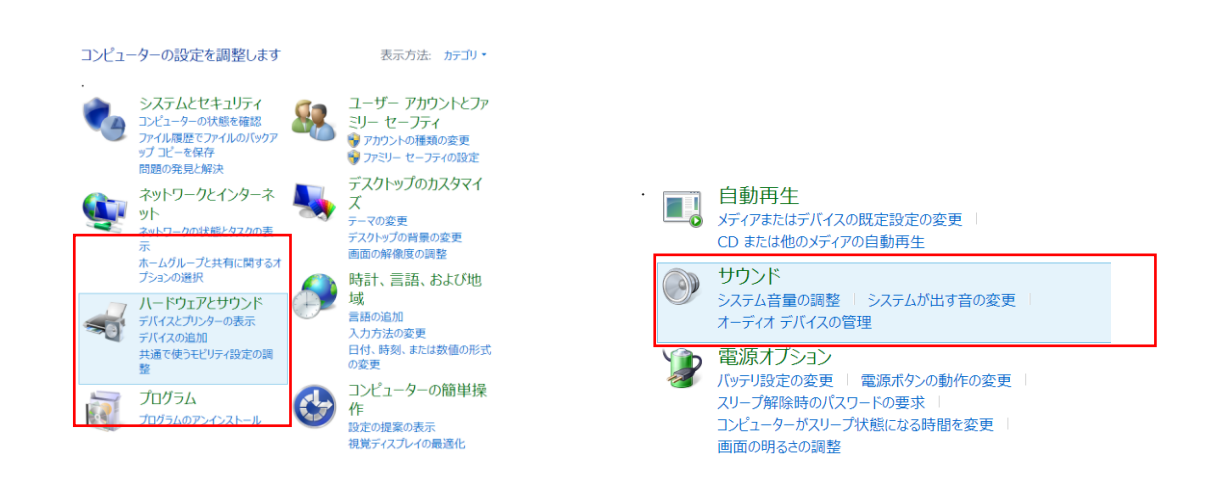

サウンド設定>『再生』タブ内で Meridian ・・を選択して有効化(右クリック) 注意: USB 端子に Explorer を接続してないと、選択肢に表示されません。

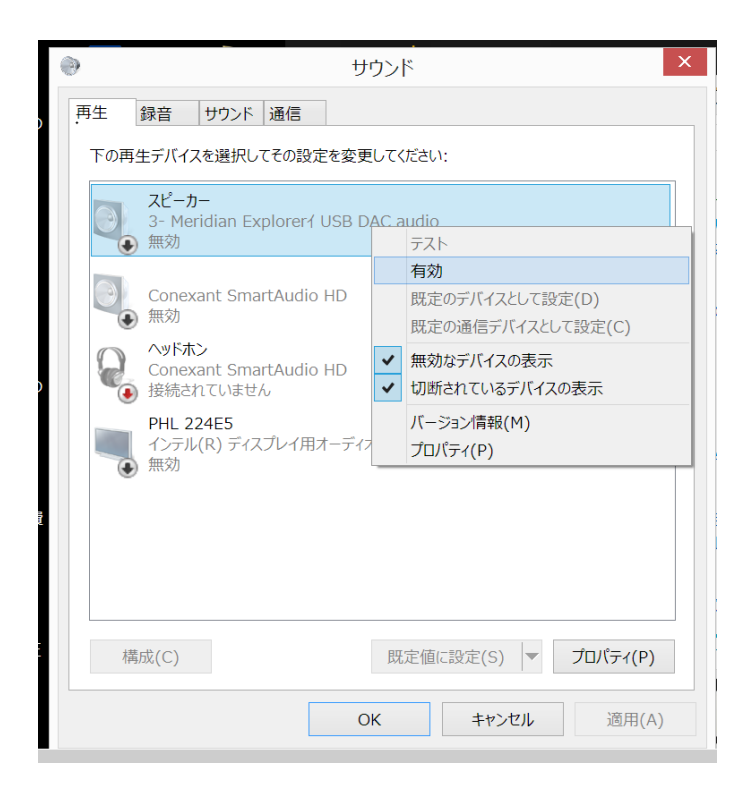

Meridian Explorer・・をダブルクリックして、各タブの設定を確認していきます

|     | サウンド                                                    |  |  |  |  |  |
|-----|---------------------------------------------------------|--|--|--|--|--|
| 再生  | 録音 サウンド 通信                                              |  |  |  |  |  |
| 下の再 | 9生デバイスを選択してその設定を変更してください:                               |  |  |  |  |  |
|     | スピーカー<br>3- Meridian Explorerイ USB DAC audio<br>既定のデバイス |  |  |  |  |  |
|     | Conexant SmartAudio HD<br>無効                            |  |  |  |  |  |
| R   | ヘッドホン<br>Conexant SmartAudio HD<br>接続されていません            |  |  |  |  |  |
|     | PHL 224E5<br>インテル(R) ディスプレイ用オーディオ<br>無効                 |  |  |  |  |  |
| :   |                                                         |  |  |  |  |  |
|     |                                                         |  |  |  |  |  |
| 4   | 構成(C) 既定値に設定(S) ▼ プロパティ(P)                              |  |  |  |  |  |
|     | OK         キャンセル         適用(A)                          |  |  |  |  |  |

その1. 音の明瞭化タブで、すべてのチェックを外す

| · •      |                                     |                           | スピ-          | ーカーのブ          | ロパテ  | 1                  |        | ×          |
|----------|-------------------------------------|---------------------------|--------------|----------------|------|--------------------|--------|------------|
| 全般       | レベル                                 | 音の明瞭化                     | 詳細           |                |      |                    |        |            |
| 現在<br>るま | Eのスピーカ・<br>で変更が有                    | ーの構成を適<br>効にならない          | 用する音<br>場合があ | 音の明瞭化調<br>約ます。 | 設定を過 | <sup>進</sup> 択してくだ | さい。 次に | 再生を開始す     |
| •        | すべての音の                              | )明瞭化設定                    | を無効に         | こする(D)         |      |                    |        |            |
|          | 低音フース<br>仮想サラウ:<br>室内音響約<br>ラウドネス イ | ト<br>ンド<br>甫正<br>(コライゼーシ: | 32           |                |      |                    |        |            |
| 音の       | 明瞭化のプ                               | ロパティー                     |              |                |      |                    |        |            |
|          |                                     | 説明:                       |              |                |      |                    |        |            |
|          | プロバ                                 | イダー:                      |              |                |      |                    |        |            |
|          |                                     | 状態:                       |              |                |      |                    | 設定     | E(S)       |
| J        | 既定に戻す                               | (R)                       |              |                |      |                    | ▶フ҄Ⴑ   | /ビュー(P)  ▼ |
|          |                                     |                           |              | OK             |      | キャンセノ              | L      | 適用(A)      |

その2. 詳細タブで、排他モードの2つのボックスに✔をつける

註: (既定の形式=サンプルレートとビットの深さの設定は不要(無効になるため)

|                           | スピーカーのプロパティ                                     | ×                               |
|---------------------------|-------------------------------------------------|---------------------------------|
| 全般 レベル                    | 2 音の明瞭化 詳細                                      |                                 |
| 一既定の形式一                   | で使用されるサンブル レートとビットの深さを選択し;                      | ます。                             |
| 16 ビット                    | 44100 Hz (CD の音質)                               | <ul> <li>▶ ₹ Z ► (T)</li> </ul> |
| 排他モード<br>✓ アプリケ<br>✓ 排他モー | rーションによりこのデバイスを排他的に制御できるよう<br>ニードのアプリケーションを優先する | うにする                            |
|                           |                                                 |                                 |
|                           |                                                 |                                 |
| 既定值                       | に戻す(D)                                          |                                 |
|                           | OK                                              | ンセル 適用(A)                       |

## 注意点

MQAファイルの再生には、PCからフルビットの情報がそのまま出力されることが必要です。

Foobar2000、PC上の音量ボリューム位置は最大で再生してください。 ReplayGainの設定(2ページ参照)を正しく行ってください。

※F00BAR2000 は、予告なく仕様が変更されることがあります。

※MQAはMQA LIMITEDの商標です。

この動作情報は 2016/07 現在 Windows8.1 によります。